# מדריך להורדת רישוי

## WEBEX CALLING

בשירות IPC

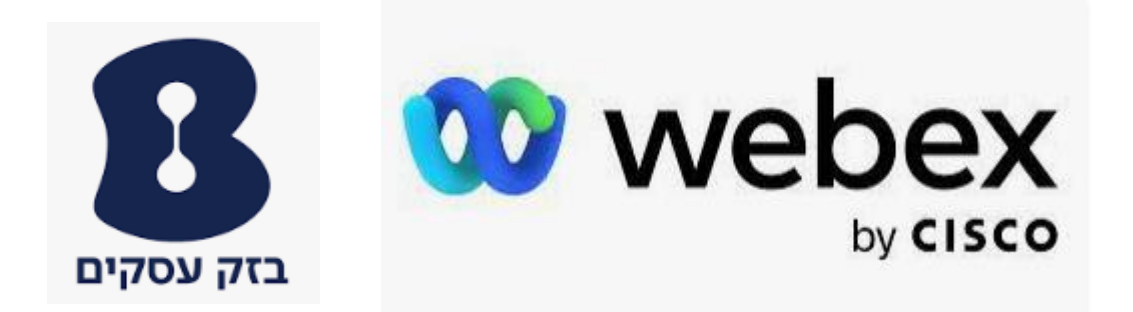

### הורדת האפליקציה למחשב ולמכשיר הנייד

לאחר הזמנת השירות ופתיחת ההזמנה תקבלו WELCOME MAIL מCISCO לתיבת הדוא"ל שעדכנתם

בהזמנה עם לינק להורדת האפליקציה שמותאם למחשב ולמכשיר הנייד.

בנוסף, המייל יכלול את כתובת המייל שלכם שהיא שם המשתמש שלכם באפליקציה וקוד אקטוב.

תוקף המייל הינו ל15 ימים

1. לחצו על 'ACTIVATE' לאחר מכן תופנו לחנות להורדת האפליקציה, הורידו את WEBEX

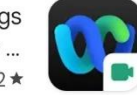

Webex Meetings • עסקים • תקשורת • סרטונים והעברת הודעות Cisco 50M+ 77 MB 4.2★

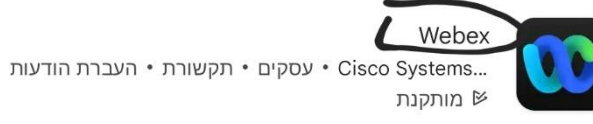

#### 2. לאחר ההתקנה, יש ללחוץ על Sign In על מנת להתחבר

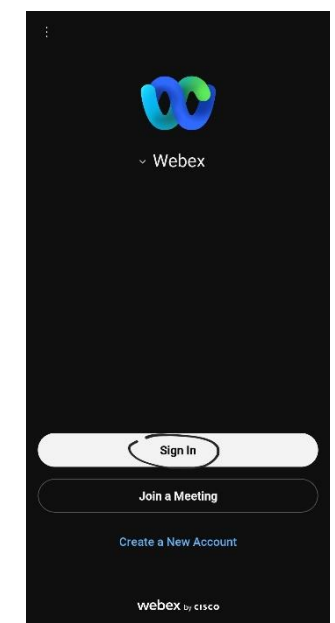

#### 💯 webex

## Collaboration just got easier

!Welcome to Webex

Gr test1 is using Webex to collaborate in one place, from anywhere - with a seamless experience. Click on .the link below to activate your account

@gmail.com

Sign up with:

Use confirmation code: 720914 .Code expires in 15 days

We've got everything you need to make using Webex fast and easy. Check it out here ./https://www.webex.com/essentials/teams.html

The Webex team .Need help? Contact us

#### 3. יש לבצע התחברות עם כתובת המייל שמסרתם להגדרת השירות

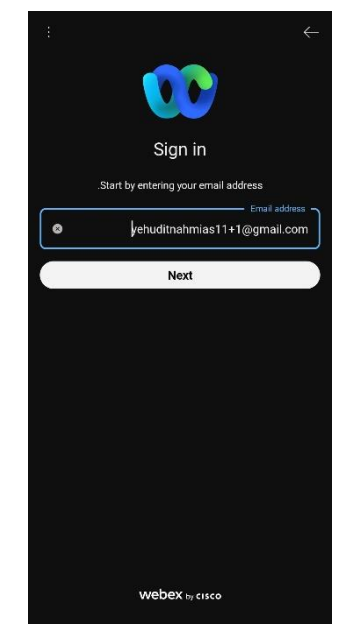

#### 4. כעת תצטרכו להזין את הקוד בעל 6 הספרות שקיבלתם בWelcome Mail

| ÷       |                         |      |
|---------|-------------------------|------|
| Cł      | neck your en            | nail |
| We sent | a six-diait confirmatio | om   |
|         | Open Mail app           |      |
|         |                         |      |
|         |                         |      |
|         |                         |      |
|         |                         |      |
|         |                         |      |
|         |                         |      |
| 1       | 2                       | 3    |
| 4       | 5                       | 6    |
| 7       | 8                       | 9    |
| equa    | TUV                     | WEYZ |
|         | 0                       | B    |
|         |                         |      |
|         | -                       |      |
|         |                         |      |

.

## Collaboration just got easier

!Welcome to Webex

💯 webex

Gr\_test1 is using Webex to collaborate in one place, from anywhere - with a seamless experience. Click on .the link below to activate your account

Activate

Sign up with:

@gmail.com

Use confirmation code: **720914** .Code expires in **15** days

We've got everything you need to make using Webex fast and easy. Check it out here ./https://www.webex.com/essentials/teams.html

 5. המערכת תבקש מכם לבחור סיסמא בעלת 8 תווים המכילה לפחות – מספר, אות גדולה, אות קטנה ותו מיוחד (!@#\$%^&\* וכ"ו).

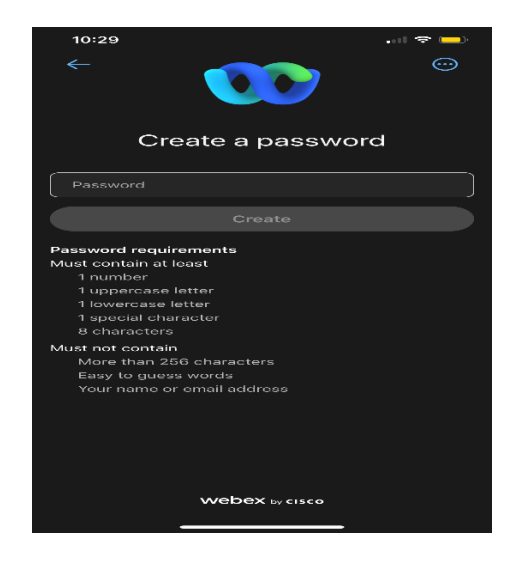

6. בשלב האחרון יש להקליד את השם שתרצו שיופיע באפליקציה ולסיים את תהליך ההתחברות

הראשוני.

הכניסה לאפליקציה תתבצע דרך אייקון WEBEX על ידי כתובת הדואר האלקטרוני והסיסמא שבחרתם

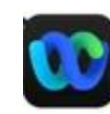

### Collaboration just got easier

!Welcome to Webex

💯 webex

Gr\_test1 is using Webex to collaborate in one place, from anywhere - with a seamless experience. Click on .the link below to activate your account

Activate

Sign up with:

@gmail.com

Use confirmation code: **720914** .Code expires in **15** days

We've got everything you need to make using Webex fast and easy. Check it out here ./https://www.webex.com/essentials/teams.html